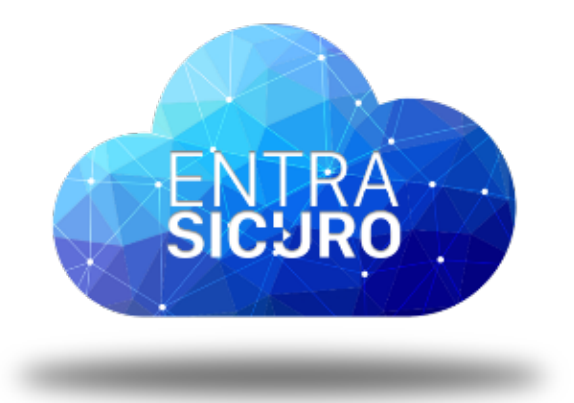

## MANUALE SETUP RILEVAMENTO MASCHERINA INDOSSATA

# Procedura per salvataggio Report Misurazioni Rilevate

#### Fase 1

Accendere il dispositivo

### Fase 2

Selezionare l'icona "**HOME**"

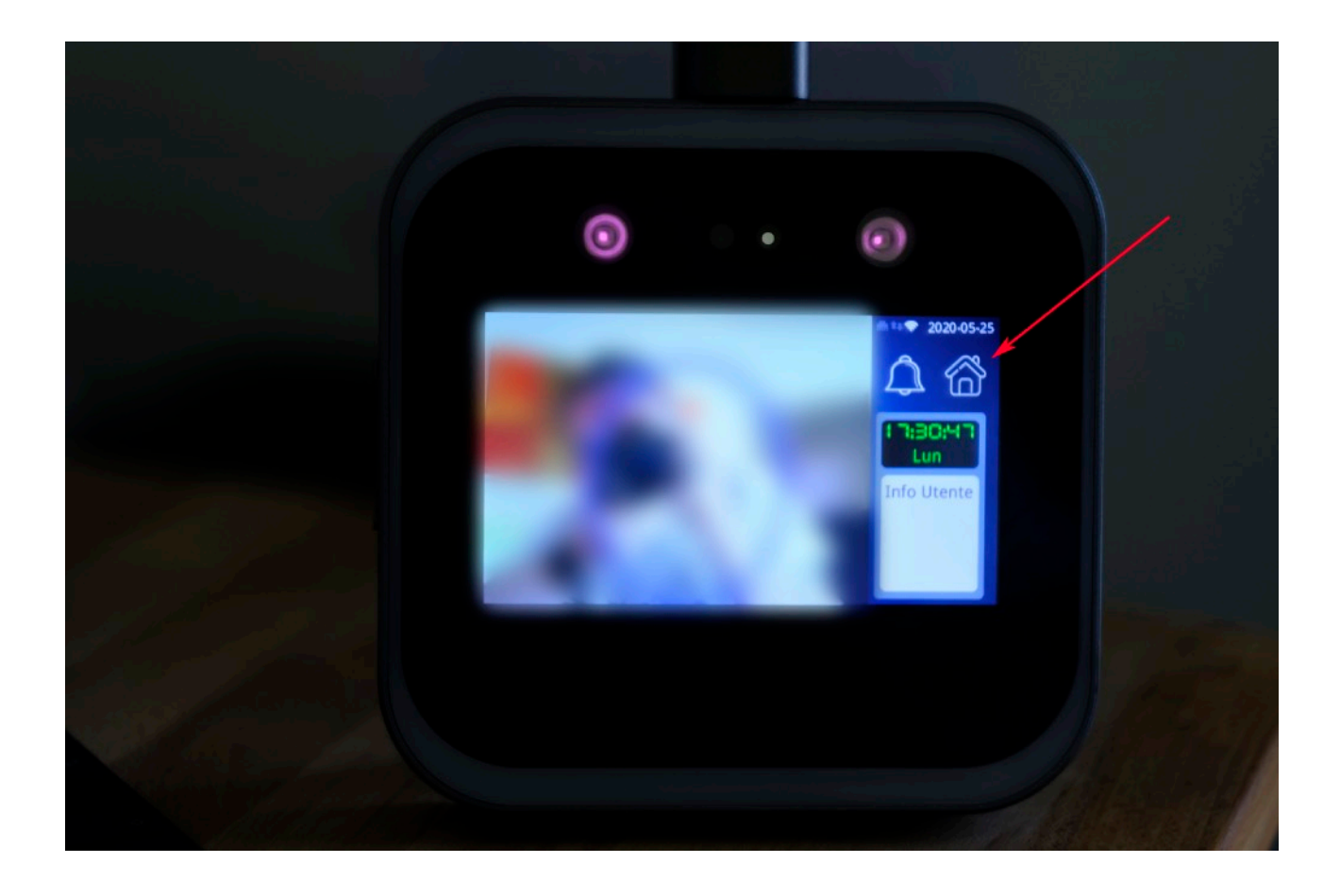

**Inveneta Tech** Viale Francesco Crispi, 142 - Vicenza tech.inveneta.it

### Fase 3

Selezionare la voce SISTEMA

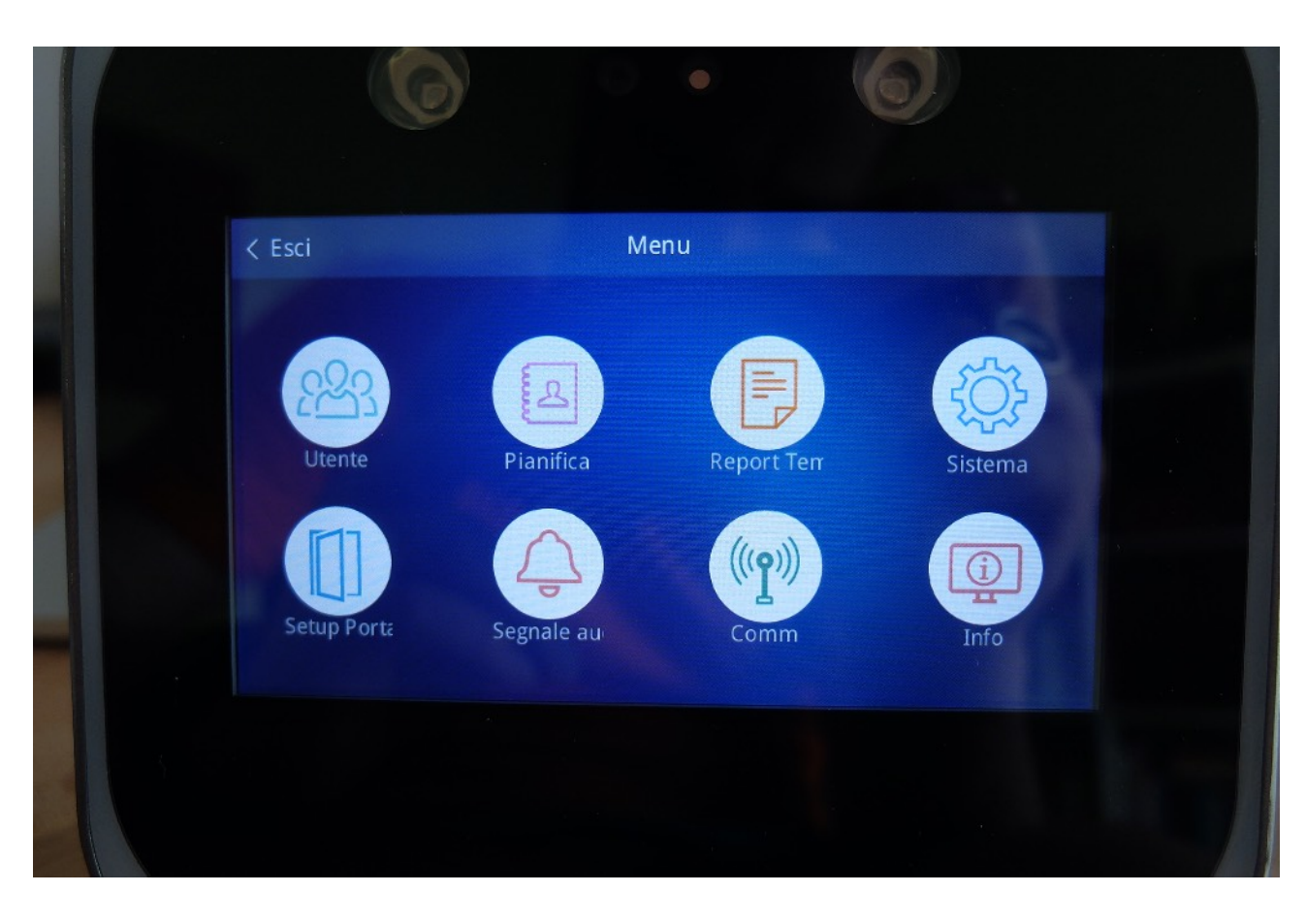

#### Fase 4

Impostare su **SI** le voci:

- misura temperatura
- Misura temperatura sconosc.
- Rilevamento maschera

| < Esci                  | Sistema |            |
|-------------------------|---------|------------|
| General                 | e       | Avanzato   |
| Ora                     |         | 0          |
| Fuso orario             |         | GMT+2 🖉    |
| Lingua                  |         | Italiano 🖉 |
| misura temperatura      |         | Sì 0       |
| Misura temperatura scor | nosc.   | Sì 🖉       |
| Rilevamento maschera    |         | Sì 🖉       |
|                         |         |            |
|                         |         |            |

#### Fase 4 Seleziona **Esci**.

Ora il dispositivo è in grado di rilevare la mascherina indossata sul volto.